# **CB17 CONTROL SYSTEM**

# USER MANUAL PS20007

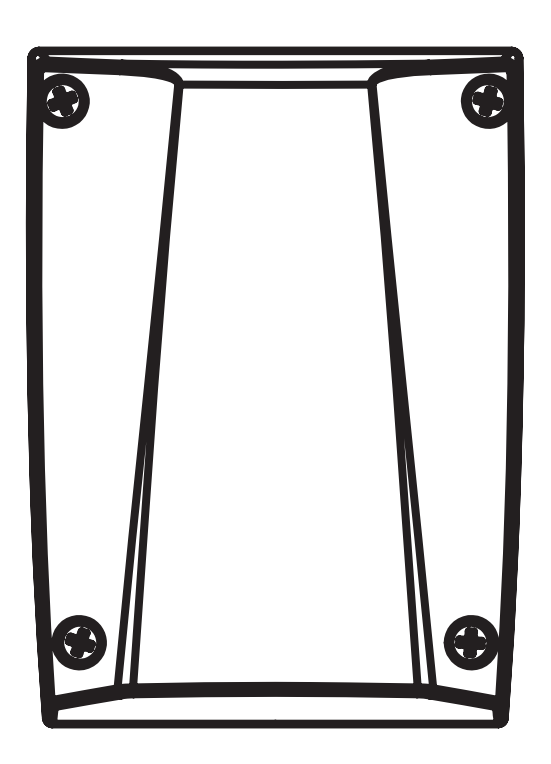

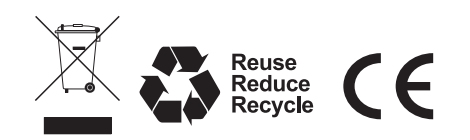

# INDEX

| 1. |       | CONTROL BOX                                                                  | 1   |
|----|-------|------------------------------------------------------------------------------|-----|
| 2. |       | CB17 CONTORL PANEL LAYOUT AND WIRE CONNECTION INDICATION                     | 2   |
|    | 2.1   | WiFi DEVICE                                                                  | 2   |
| 3. | ı     | SYSTEM SET UP PROCEDURE                                                      | 3   |
|    | 3.1   | TRANSMITTER MEMORIZINGAND ERASING PROCESS                                    | 3   |
|    | 3.2   | SYSTEM LEARNING PROCESS                                                      | 4   |
|    | 3.3   | LED INDICATION                                                               | 4   |
| 4  |       | PARAMETER SETTING BY DIT SWTICHES                                            | 5   |
|    | 4.1   | SW1 DIP SWITCH SETTING                                                       | 5   |
|    |       | SLOWDOWN ADJUSTMENT (SW1_1: SLOW)                                            | 5   |
|    |       | OVER-CURRENT ADJUSTMENT (SW1_2: OVER C1 & SW1_3: OVER C2)                    | 5   |
|    |       | GATE AUTO-CLOSE ADJUSTMENT (SW1_4: AUTO C1 & SW1_5: AUTO C2 & SW1_6:AUTO C3) | 5   |
|    |       | PARTICAL OPENING ADJUSTMENT (SW1_7: P_MODE)                                  | 5   |
|    |       | FLASHING LIGHT ADJUSTMENT (SW1_8: LIGHT)                                     | 5   |
|    | 4.2   | SW2 DIP SWITCH SETTING                                                       | 6   |
|    |       | PHOTOCELLADJUSTMENT (SW2_1: PHOTO1 & SW2_2: PHOTO2)                          | 6   |
|    |       | CLOSE DELAY OF DUAL GATE OPERATION ADJUSTMENT (SW2_3: DELAY1 & SW2_4: DELAY2 | ) 7 |
|    |       | ELECTRIC LATCH ADJUSTMENT (SW2_5: LATCH)                                     | 7   |
|    |       | DECELERATION SPEED ADJUSTMENT OF THE GEAR MOTORS (SW2_6: D_SPEED)            | 7   |
|    |       | OPERATION SPEED ADJUSTMENT OF THE GEAR MOTORS (SW2_7: O_SPEED)               | 7   |
|    |       | INGLE AND DUAL GATE OPERATION ADJUSTMENT (SW2_8: D/S_SET)                    | 7   |
|    | 4.3.1 | 1 ADVANCED OPERATION OF THE TRANSMITTER (SW3_1: REMOTE 1 & SW3_2: REMOTE 2)  | 7   |
|    | 4.3.2 | 2 CONTROL FUNTION BY Wi-Fi DEVICE or DIP SWITCH (SW3_3: WIFI)                | 7   |
|    | 4.4   | WIRE CONNECTION OF H2 PHOTOCELL (SAFETY BEAM)                                | 8   |
| 5. |       | TROUBLE SHOOTING                                                             | 9   |
| 6. |       | FUNCTION SETTING PATTERNS WITH WIRE CONNECTION                               | 10  |
|    | 6.1   | DUAL MOTOR FUNCTION SETTING PATTERN WITH ADDITIONAL ACCESSORIES              | 10  |
|    | 6.2   | SINGLE MOTOR FUNCTION SETTING PATTERN WITH ADDITIONAL ACCESSORIES            | 10  |

# **1. CONTROL BOX**

# CONTROL BOX INSTALLATION

- 1. Decide the installation position of control box first, it is suggested to be installed near the gate and should be protected from possible damage. Be aware of the motor cable length before deciding the installation position.
- 2. Remove the cover by unscrewing the four screws on the cover. See Figure 1(1).
- 3. Puncture the holes beneath the bottom of the control box for cables to go through. See *Figure 1(2)*.
  \* Be careful of this process, should not damage the main panel inside the box
- 4. Secure it on the wall. See *Figure 1(3).*

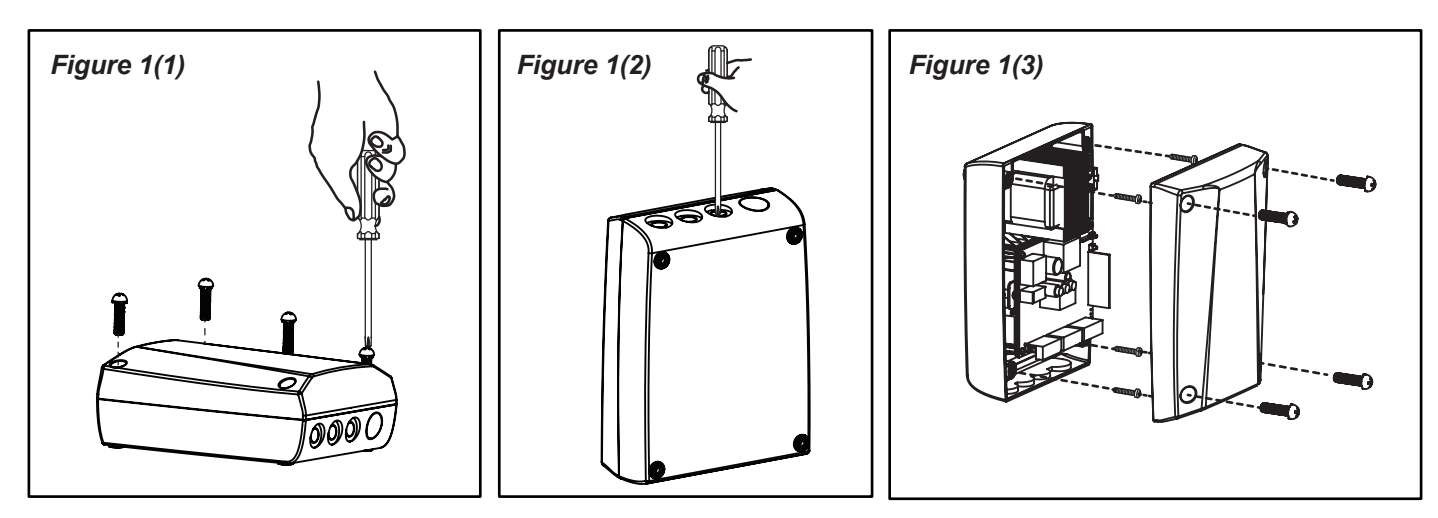

5. Wiring Connection:

Prepare all the wires of the accessories beforehand and connect the wires to the gear motors and accessories on the PCB as shown in *Figure 1(4)*. All of the wiring connections of the accessories are not requested to distinguish the positive (+) and the negative (-) polarity.

- 1). Flashing light: Connect the two wires from the flashing light to the terminal L+ and L- on the PCB.
- 2). Electric Latch: Connect the two wires from the electric latch to the terminal Lo + and Lo- on the PCB.
- Gate openers: Refer to Figure 1(4) and connect the wires separately to the terminals on the PCB.
   Motor 1: Connect the motor wire (White +) to the terminals Mo1 +, and (Yellow -) to the Mo1-.
   Motor 2: Connect the motor wire (White +) to the terminals Mo2 +, and (Yellow -) to the Mo2 -.

#### Notes:

For gates opened outward,

**Motor 1:** Connect the motor wire (Yellow -) to the terminals Mo1 +, and (White +) to the terminals Mo1-. **Motor 2:** Connect the motor wire (Yellow -) to the terminals Mo2 +, and (White +) to the terminals Mo2 -.

#### 4). Photocells: See Figure 1(4)

(A) installed one set Photocell to FO1, SW3 setting as below:4. Ph\_conn1 > OFF and 5. Ph\_conn2 > ON

- (B) installed one set Photocell to FO2, SW3 setting as below:4. Ph\_conn1 > ON and 5. Ph\_conn2 > OFF
- (C) installed two sets Photocell, SW3 setting as below:

4. Ph\_conn1 > OFF and 5. Ph\_conn2 > OFF

(D) No Photocell has been installed, SW3 setting as below:4. Ph\_conn1 > ON and 5. Ph\_conn2 > ON

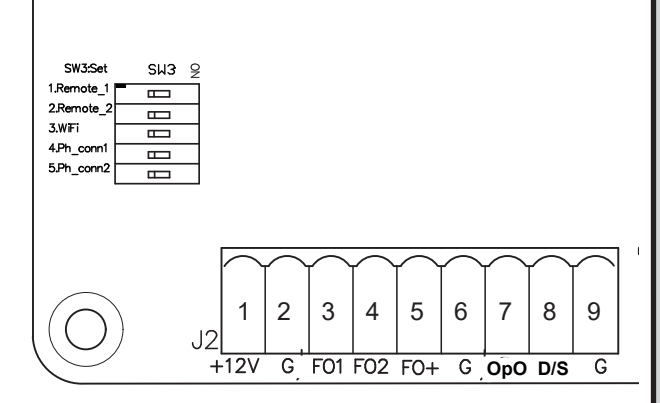

# 2. CB17 CONTORL PANEL LAYOUT AND WIRE CONNECTION INDICATION

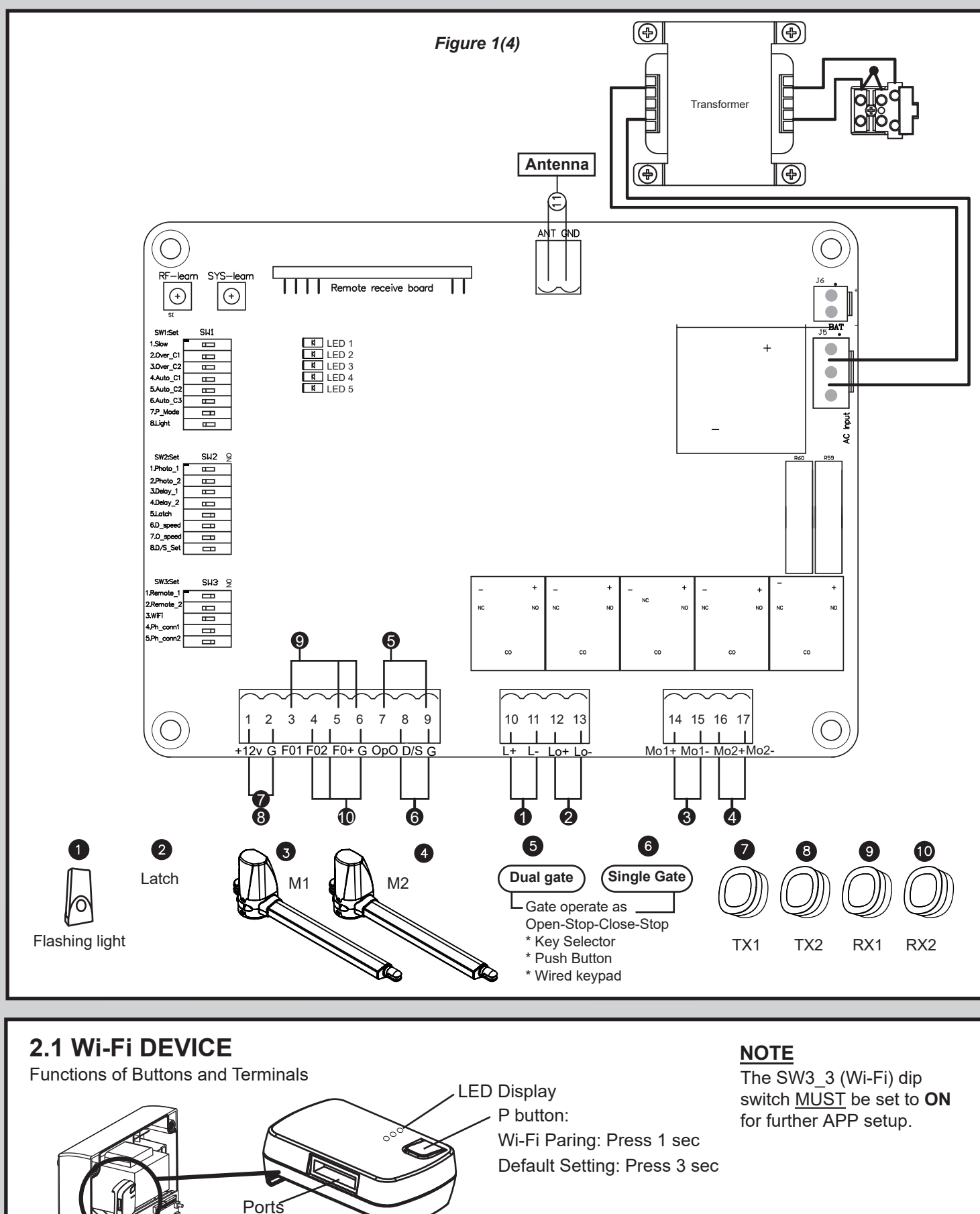

• LED description: Blue: LED will be flashing during WIFI pairing, and be ON when completed.

Green: LED will be flashing if WB2 receives signal from APP.

If your home WIFI disconnects, the green light will continuously flash, and it will be off until WIFI is connected again. **Red**: System failure or wrong PIN.

# **3. SYSTEM SET UP PROCEDURE**

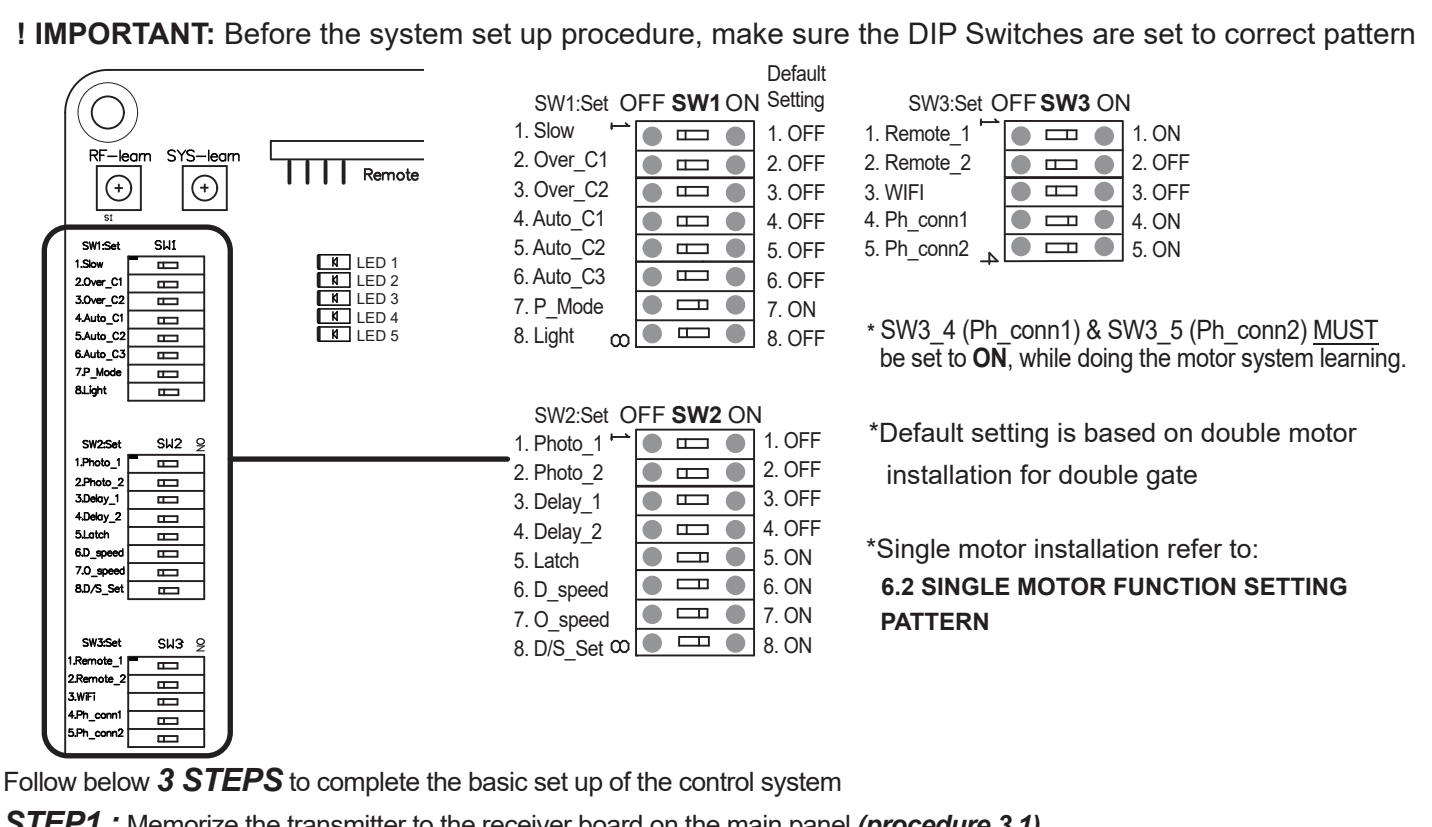

**STEP1**: Memorize the transmitter to the receiver board on the main panel (procedure 3.1)

STEP2 : Complete the system learning procedure of the main panel (procedure 3.2)

STEP3 : Operate the gate automation system by trigger the memorized transmitter and make sure the gate operates correctly.

# 3.1 TRANSMITTER MEMORIZING AND ERASING PROCESS

#### A. TRANSMITTER MEMORIZE

Press "RF-learn" button for 1 seconds, and the Blue LED5 will be on; then press the transmitter (A) button; The Blue LED5 will blink three times and stay on for 10 seconds then be off. And the remote memorize has completed.

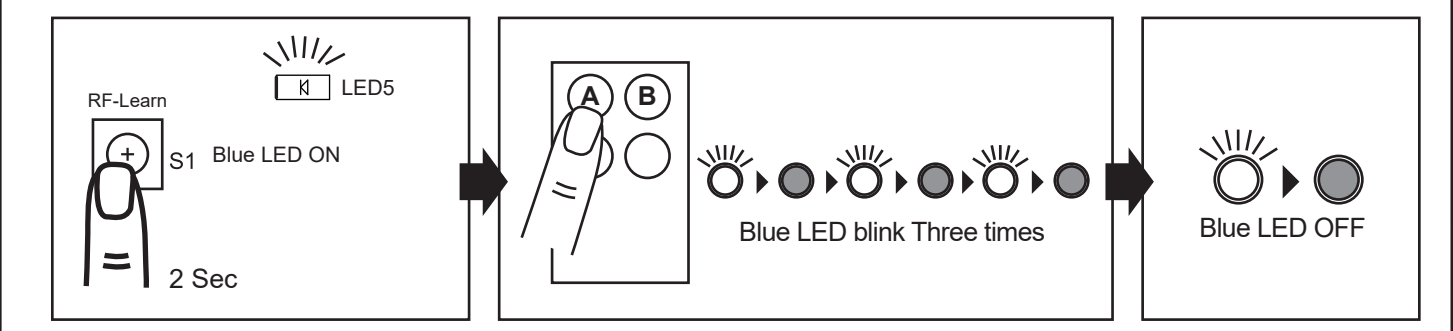

\* To memorize more than one transmitter during this process, press the (A) button on the new transmitter within the 10seconds of the above procedure, then all remotes will be memorized at once.

#### **B. ERASING TRANSMITTER MEMORY:**

Press and hold the "RF-learn" button for 10 seconds, once the LED5 light turn off on the receiver board, release the "RF-learn" button and memory is cleared

#### C. MEMORIZING NEW TRANSMITTER WITHOUT TAKING THE CONTROL BOX COVER OFF :

Press and hold (A) and (B) button at the same time for 7 seconds and release both button, press any un-memorized transmitter with (A) button to memorize. Press the (A) button again on the new remote to make sure the process has completed.

\* A flashing light will blink after 7 seconds to indicate if installed

# **3.2 SYSTEM LEARNING PROCESS**

#### ! CAUTION: Before proceeding to system learning, the transmitter memorizing process has to be completed.

Press "SYS-learn" button for 3 seconds, after press button (A) on the remote. System learning will be executed step by step as followings: Wait for the learning process to be completed without any interruption.

#### A. Dual Gate:

(1) Slave Gate Close  $\rightarrow$  (2) Master Gate Close  $\rightarrow$  (3) Master Gate Open  $\rightarrow$ 

(4) Slave Gate Open  $\rightarrow$  (5) Slave Gate Close  $\rightarrow$  (6) Master Gate Close

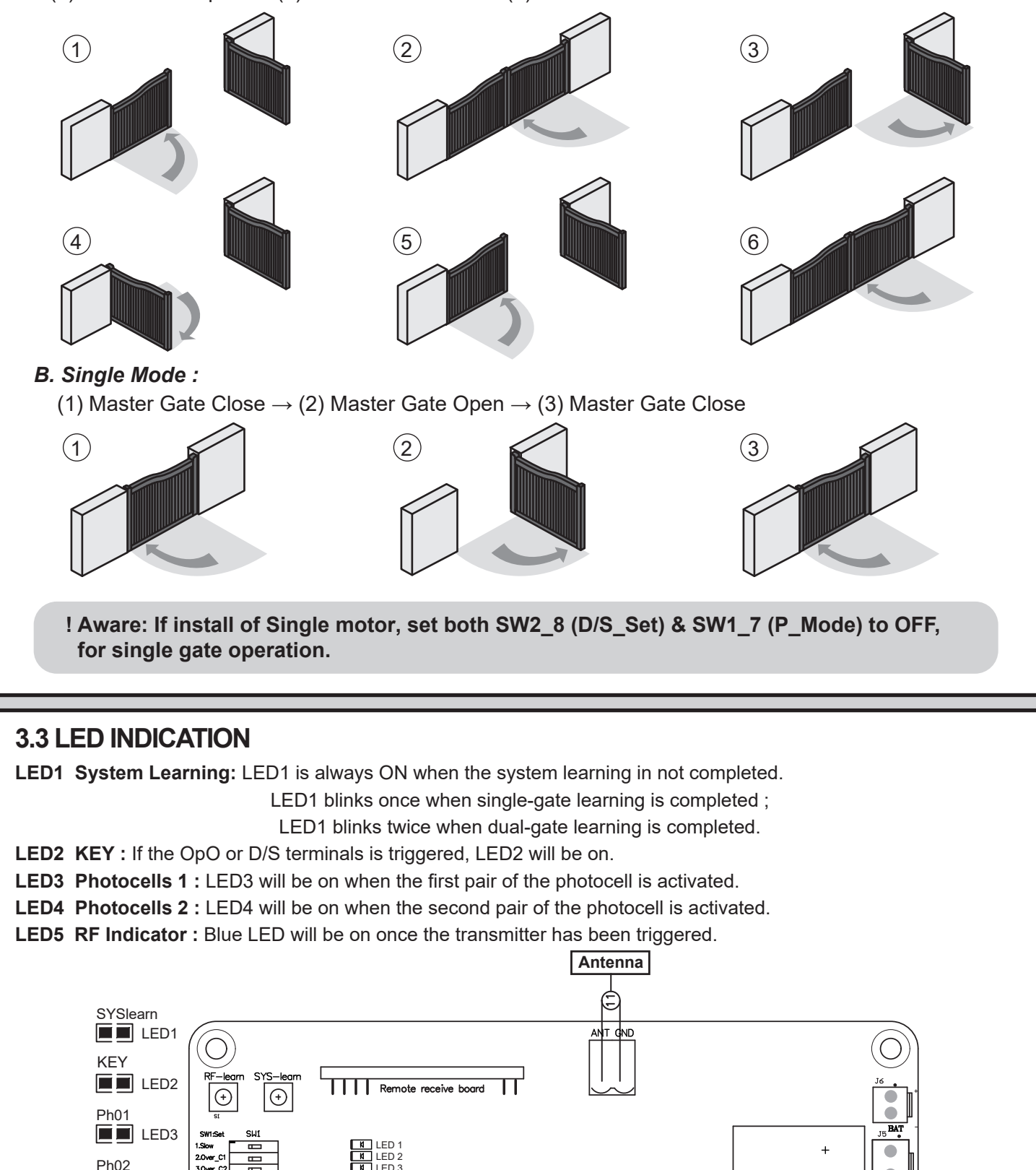

LED4

LED5

# 4. PARAMETER SETTING

# 4.1 SW1 DIP SWITCH SETTING SLOWDOWN ADJUSTMENT (SW1\_1: SLOW)

ON: The gear motors do not slow down before the gates completely close or open. OFF: The gear motors slow down before the gates completely close or open. (Default)

# OVER-CURRENT ADJUSTMENT (SW1\_2: OVER C1 & SW1\_3: OVER C2)

| OVER C1          | OVER C2          | Current (Amp) |
|------------------|------------------|---------------|
| Dip Switch 2 OFF | Dip Switch 3 OFF | 2A (Default)  |
| Dip Switch 2 OFF | Dip Switch 3 ON  | 3A            |
| Dip Switch 2 ON  | Dip Switch 3 OFF | 4A            |
| Dip Switch 2 ON  | Dip Switch 3 ON  | 5A            |

#### GATE AUTO-CLOSE ADJUSTMENT (SW1 4: AUTO C1 & SW1 5: AUTO C2 & SW1 6: AUTO C3)

| · —              |                  | - /              |                         |
|------------------|------------------|------------------|-------------------------|
| Auto C1          | Auto C2          | Auto C3          | Effect                  |
| Dip switch 4 OFF | Dip Switch 5 OFF | Dip Switch 6 OFF | No auto-close (Default) |
| Dip switch 4 OFF | Dip Switch 5 OFF | Dip Switch 6 ON  | 3 sec.                  |
| Dip switch 4 OFF | Dip Switch 5 ON  | Dip Switch 6 OFF | 10 sec.                 |
| Dip switch 4 OFF | Dip Switch 5 ON  | Dip Switch 6 ON  | 20 sec.                 |
| Dip switch 4 ON  | Dip Switch 5 OFF | Dip Switch 6 OFF | 40 sec.                 |
| Dip switch 4 ON  | Dip Switch 5 OFF | Dip Switch 6 ON  | 60 sec.                 |
| Dip switch 4 ON  | Dip Switch 5 ON  | Dip Switch 6 OFF | 120 sec.                |
| Dip switch 4 ON  | Dip Switch 5 ON  | Dip Switch 6 ON  | 300 sec.                |

#### NOTE

To **<u>TURN OFF</u>** the auto-closing feature:

Press button (B) and (D) simultaneously for around 3 seconds, the auto-closing feature will be turned off.

To **<u>TURN ON</u>** the auto closing feature:

Press button (B) and (C) simultaneously for around 3 seconds, the auto-closing feature will be turned on.

#### PARTIAL OPENING ADJUSTMENT (SW1\_7: P MODE)

ON: Partial Opening setting opens the gate for 45 degree (Default) OFF: Partial Opening is disabled.

#### FLASHING LIGHT ADJUSTMENT (SW1\_8: LIGHT)

ON: The flashing light blinks for 3 seconds before the gate moves, and blinks simultaneously during the movement. OFF: The flashing light blinks and the gate moves simultaneously. (Default)

# 4.2 SW2 DIP SWITCH SETTING PHOTOCELL ADJUSTMENT (SW2\_1: PHOTO1 & SW2\_2: PHOTO2)

#### 1. SW2\_1, SW2\_2: OFF, OFF

| Position of Gate       | When safety devices are activated |                               |  |
|------------------------|-----------------------------------|-------------------------------|--|
| Turne of Sofety Device | Safety Device2 :                  | Safety Device1 :              |  |
| Type of Salety Device  | Photocell-OPEN                    | Photocell-CLOSE               |  |
| FULLY CLOSED           | Open not allowed                  | No effect                     |  |
| FULLY OPENED           | No effect                         | Reload automatic closing time |  |
| STOP DURING MOVING     | Open not allowed                  | Reload automatic closing time |  |
| CLOSING                | No effect (WARNING)               | Open                          |  |
| OPENING                | Close                             | No effect                     |  |

#### 2. SW2\_1, SW2\_2: ON, OFF

| Position of Gate       | When safety devices are activated |                               |  |
|------------------------|-----------------------------------|-------------------------------|--|
| Turne of Cofety Device | Safety Device2 :                  | Safety Device1 :              |  |
| Type of Safety Device  | Safety Edge                       | Photocell-CLOSE               |  |
| FULLY CLOSED           | Open not allowed                  | No effect                     |  |
| FULLY OPENED           | Reload automatic closing time     |                               |  |
| STOP DURING MOVING     | Locks                             | Reload automatic closing time |  |
| CLOSING                | Reverse to open for 2 seconds     | Open                          |  |
| OPENING                | Reverse to clsoe for 2 seconds    | No effect                     |  |

#### 3. SW2\_1, SW2\_2: OFF, ON

| Position of Gate       | When safety devices are activated |                               |  |
|------------------------|-----------------------------------|-------------------------------|--|
| Turne of Cofety Device | Safety Device2 :                  | Safety Device1 :              |  |
| Type of Safety Device  | Opening Device                    | Photocell-CLOSE               |  |
| FULLY CLOSED           | Open                              | No effect                     |  |
| FULLY OPENED           | Reload automatic closing time     |                               |  |
| STOP DURING MOVING     | Open                              | Reload automatic closing time |  |
| CLOSING                | Open                              | Open                          |  |
| OPENING                | No effect                         | No effect                     |  |

#### 4. SW2\_1, SW2\_2: ON, ON

| Position of Gate       | When safety devices are activated |                                          |  |
|------------------------|-----------------------------------|------------------------------------------|--|
| Turne of Cofety Device | Safety Device2 :                  | Safety Device1 :                         |  |
| Type of Safety Device  | Photocell-OPEN                    | Photocell-CLOSE                          |  |
| FULLY CLOSED           | Open not allowed                  | No effect                                |  |
| FULLY OPENED           | No effect                         | The gate is forced to be closed in 2 sec |  |
| STOP DURING MOVING     | Locks                             | Close not allowed                        |  |
| CLOSING                | No effect (WARNING)               | Open                                     |  |
| OPENING                | Close                             | No effect                                |  |

#### NOTE

The auto-closing feature is determined by the SW1\_4/5/6 setup.

# CLOSE DELAY OF DUAL GATE OPERATION ADJUSTMENT (SW2\_3: DELAY1 & SW2\_4: DELAY2)

Close/Open delay of two leaves of gate can be adjusted from 2 to 5 seconds

| DIP switch    |               | On an Dalay |                 |
|---------------|---------------|-------------|-----------------|
| Dip3. Delay 1 | Dip4. Delay 2 | Open Delay  | Close Delay     |
| OFF           | OFF           | 0 sec       | 0 sec (Default) |
| ON            | OFF           | 0 sec       | 3 sec           |
| OFF           | ON            | 2 sec       | 4 sec           |
| ON            | ON            | 2 sec       | 5 sec           |

#### ELECTRIC LATCH ADJUSTMENT (SW2\_5: LATCH)

ON: The master leaf will move toward closing direction for 0.25 second once command the remote, then unlock the latch to open the gate. (Default)

OFF: Once command the remote, the the latch will be unlocked to open the gate immediately

# DECELARATION SPEED ADJUSTMENT OF THE GEAR MOTORS (SW2\_6: D\_SPEED)

ON: The speed is 70% output of the full speed. (Default) OFF: The speed is 50% output of the full speed.

#### OPERATION SPEED ADJUSTMENT OF THE GEAR MOTORS (SW2\_7: O\_SPEED)

ON: The speed is 100% output of the full speed. (Default) OFF: The speed is 80% output of the full speed.

#### SINGLE AND DUAL GATE OPERATION ADJUSTMENT (SW2\_8: D/S\_SET)

ON: Dual Gates operation in system learning and normal operation. (Default) OFF: Single Gate operation in system learning and normal operation.

#### ADVANCED OPERATION OF THE TRANSMITTER (SW3\_1: REMOTE1 & SW3\_2: REMOTE2)

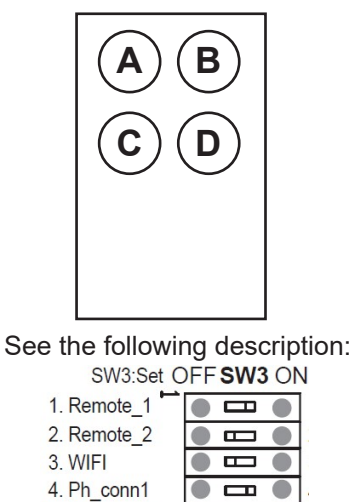

5. Ph\_conn2

Situation 1: SW3\_1: ON ; SW3\_2: OFF (Default) Transmitter button A for dual gate operation Transmitter button B for single gate operation

Situation 2: SW3\_1: ON ; SW3\_2: ON Transmitter button A for single gate operation Transmitter button B for dual gate operation

Situation 3: SW3\_1: OFF ; SW3\_2: OFF Transmitter button C for dual gate operation Transmitter button D for single gate operation

Situation 4: SW3\_1: OFF ; SW3\_2: ON Transmitter button C for single gate operation Transmitter button D for dual gate operation

# 4.3.2 CONTROL FUNTION BY Wi-Fi DEVICE or DIP SWITCH (SW3\_3: WIFI)

ON: The motor function is set up by Wi-Fi device, all parameter settings will be according to the APP setup. OFF: The motor function is set up by dip switch and Wi-Fi device is not allowed to control the motor (Default)

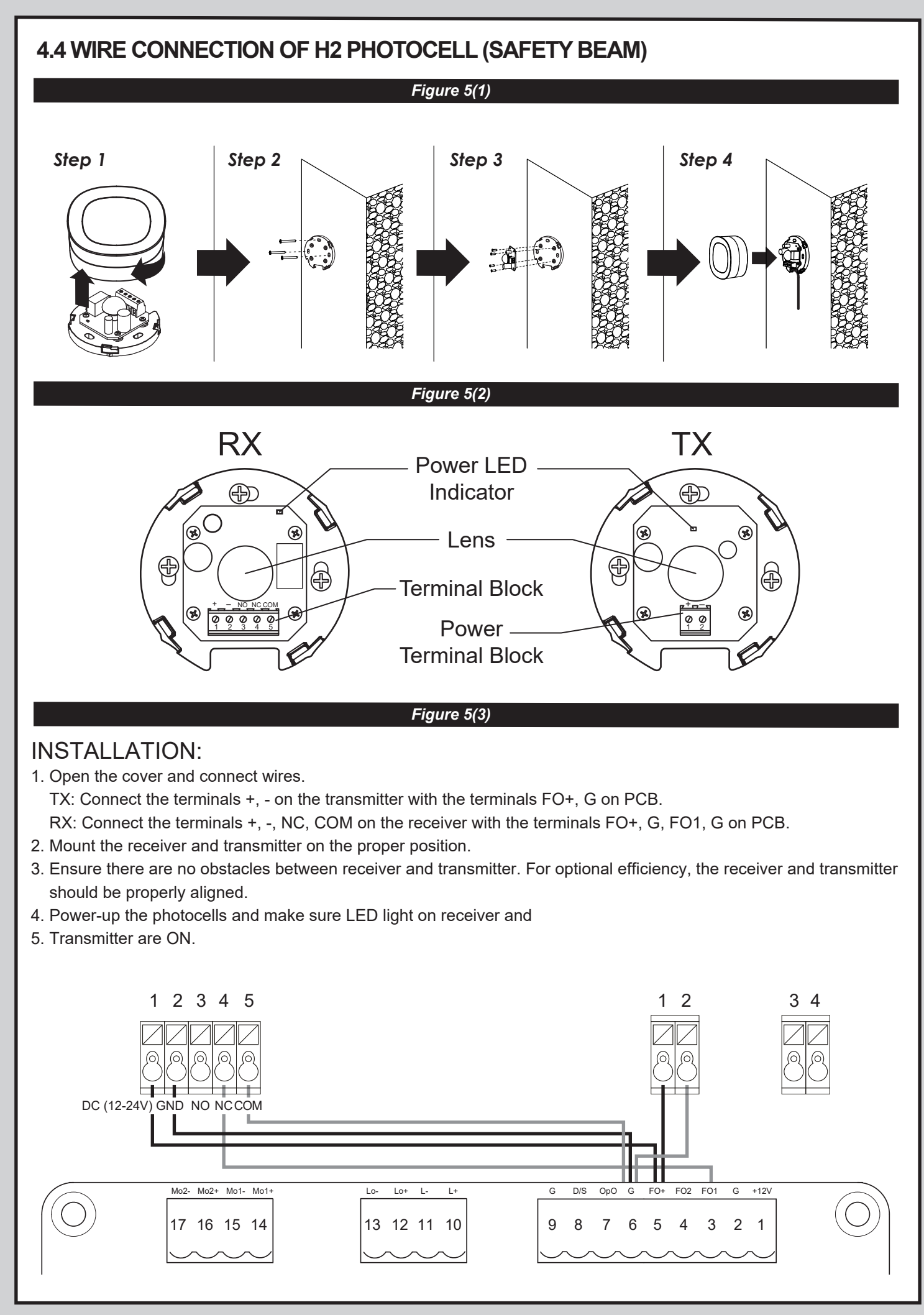

# **5. TROUBLE SHOOTING**

| Overheated Back-up Batteries                    | Check the wiring connection of the batteries.                            |
|-------------------------------------------------|--------------------------------------------------------------------------|
| The gate doesn't move when pressing the         | 1. Check if LED2 is "ON" once press the transmitter.                     |
| button of the transmitter                       | 2. Check if the voltage of the batteries is above 22V.                   |
|                                                 | 3. Check if LED1 is "ON" and blinks accordingly.                         |
|                                                 | 4. Make sure all the wiring connections are firmly connected             |
|                                                 | to the terminals on the PCB.                                             |
|                                                 | 5. Make sure the fuse is workable. on the panel and power socket.        |
| The gate only moves a little distance when      | Make sure the wiring connection of the hall sensor is firm.              |
| pressing the button of the transmitter.         | * when using the CB20 control panel.                                     |
| The transmitting distance is too short          | Make sure the connecting terminals of the Antenna is firm.               |
|                                                 | Check the battery on the trasmitter.                                     |
| The gear motors run very slowly                 | Check the dip switch setting of the speed adjustment.                    |
| The Flashing light does not work                | Check if the wiring connection of the flashing light is correct.         |
| The leaves shall be closed instead of opening   | Change the polarity connection of the positive (+) with the negative (-) |
|                                                 | of the gear motors.                                                      |
| The leaves suddenly stop during moving          | 1. Check if the gate can be moved freely and no obstacles in between.    |
|                                                 | 2. Make sure the wiring connection of the gear motors is firm.           |
| The leaves does not move or only move toward    | 3. Make sure the fuse is workable.                                       |
| one direction                                   | 4. Make sure the safety beam are operating properly if installed.        |
|                                                 |                                                                          |
|                                                 | IF necessary release the motor and make sure the gate can move           |
|                                                 | freely. The software has been built with auto-adjustment feature, press  |
|                                                 | the remote button A to operate the gate open and close few times until   |
|                                                 | the sequence is correct.                                                 |
| The master gate closes to the end first and the | Cut off the AC input power and the output of the batteries. Releases the |
| slave gate stops, which the opening or closing  | master gate and slave gate manually, and moving both gates freely to     |
| sequence is not being operated properly         | the close position, then power the whole unit up by connecting the AC    |
|                                                 | and battery terminals.                                                   |
|                                                 |                                                                          |
|                                                 | IF necessary release the motor and make sure the gate can move           |
|                                                 | freely. The software has been built with auto-adjustment feature, press  |
|                                                 | the remote button A to operate the gate open and close few times until   |
|                                                 | the sequence is correct.                                                 |
| The gear motors does not run and the relay is   | Check if the fuse is burned.                                             |
| noisy when operating the gate opening and       |                                                                          |
| closing                                         |                                                                          |

\* IF any of the above trouble shooting procedure is not solving your problem, please contact us with no hesitation

#### 6. FUNCTION SETTING PATTERNS WITH WIRE CONNECTION

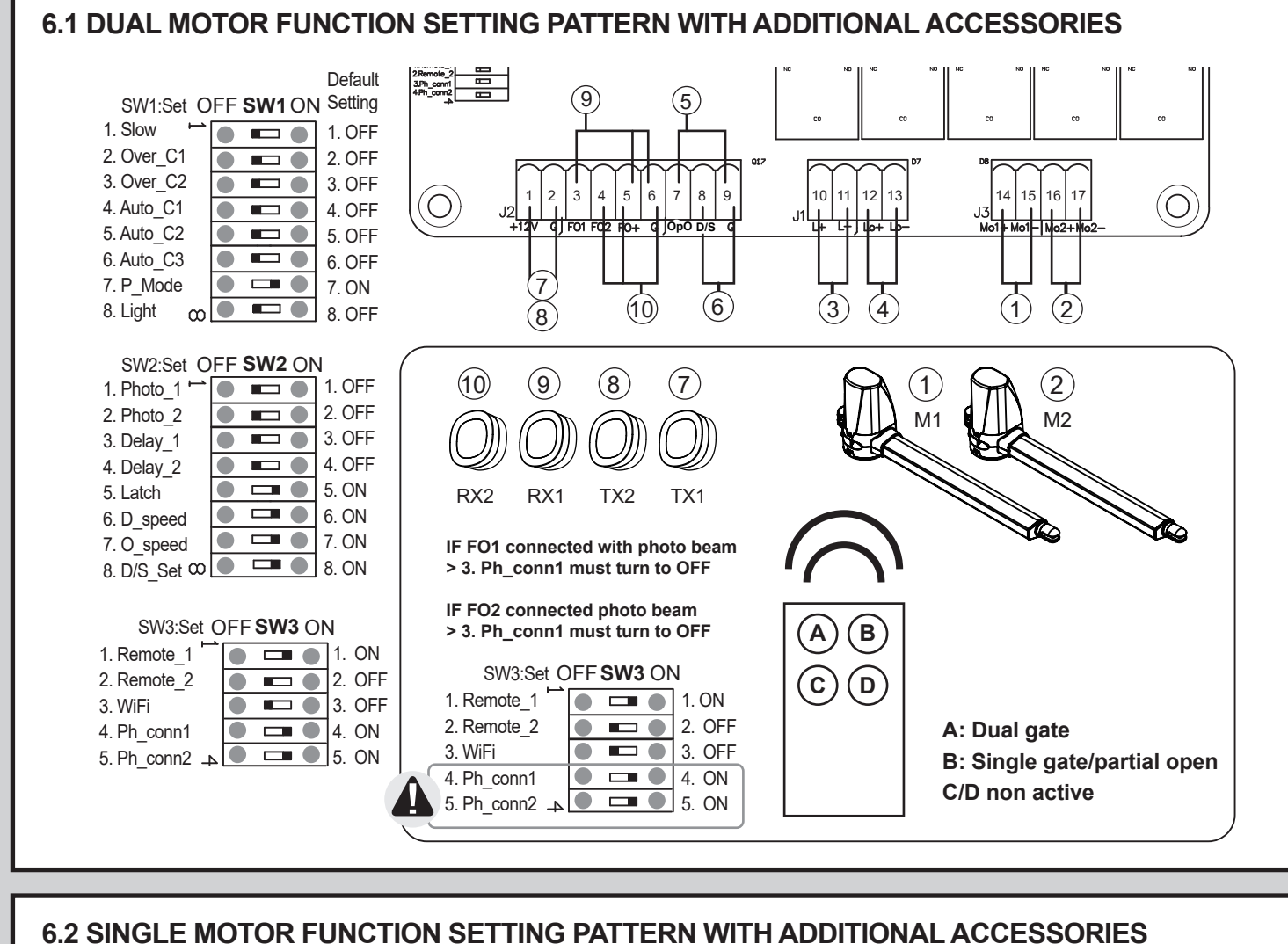

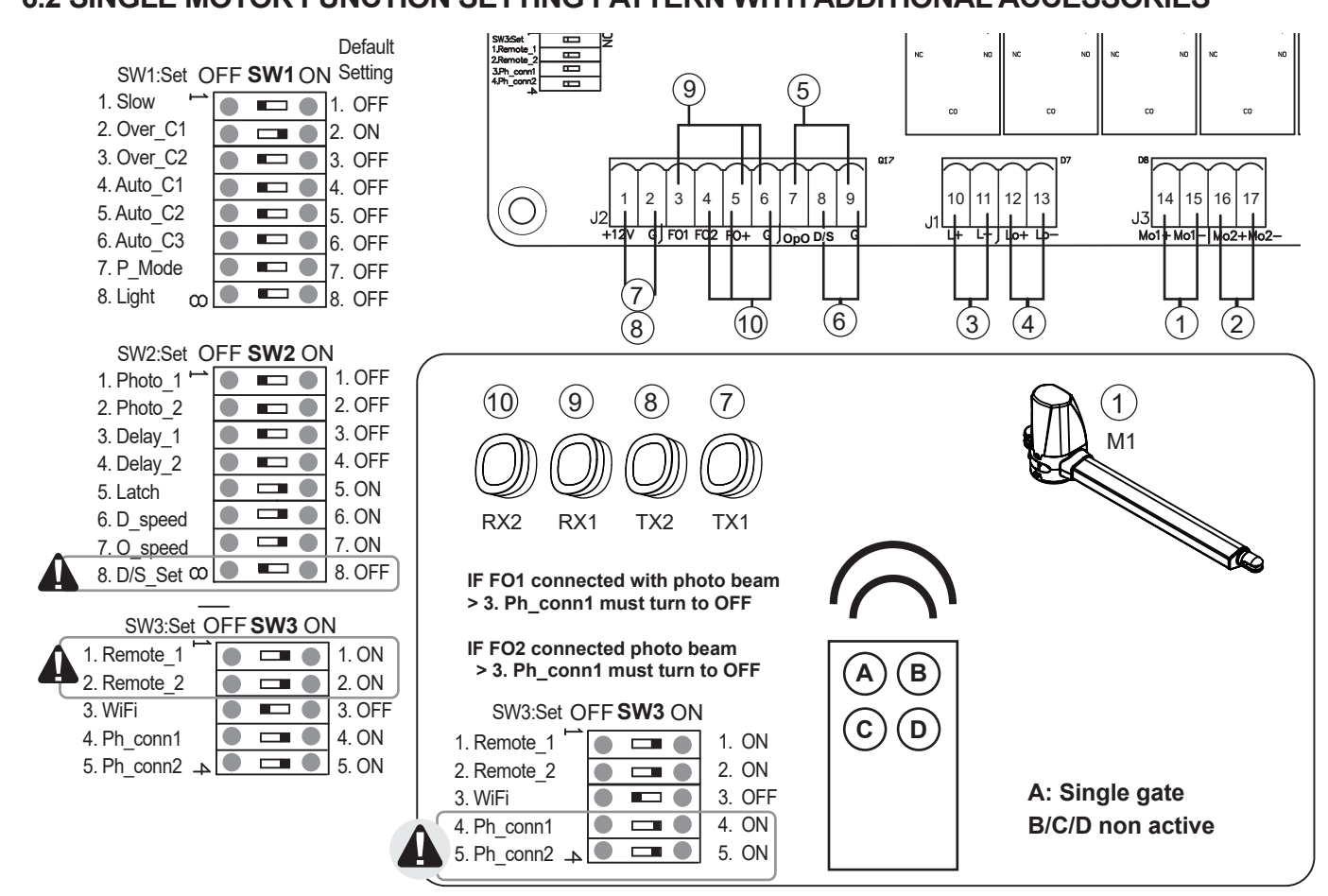

#### CB17 CONTROL SYSTEM USER MANUAL 34100-087-06-B